## ขั้นการส่งไฟล์บทความเข้าระบบ www.tci-thaijo.org

1. เข้าไปที่ Website: <u>www.tci-thaijo.org</u>

| $\leftarrow \   \rightarrow $                                                          | СÔ    | â tci-thaijo.org                                                                                                    |                       |         |                 |          |   |              | QĖ | ☆ | <b>@</b> | U | * |
|----------------------------------------------------------------------------------------|-------|----------------------------------------------------------------------------------------------------|-----------------------|---------|-----------------|----------|---|--------------|----|---|----------|---|---|
| ©การลือกอินสำหรับสมาชิกมีการเปลี่ยนแปลง โปรดศึกษารายละเอียดได้ที่ <mark>ลิงกนี้</mark> |       |                                                                                                    |                       |         |                 |          |   |              |    |   |          |   |   |
| To                                                                                     | ABOUT | COUNTACT                                                                                                    | DOWNLOAD              | та      | TRANNING        |          |   |              |    |   |          |   |   |
|                                                                                        |       | กดเข้าไปเ                                                                                                    | ที่ Downlo            | bads    | TH/             | OLIAH    |   |              |    |   |          |   |   |
|                                                                                        |       | montecondaria                                                                                                    | ype lext and search   |         |                 |          | Q | Articles     |    | • |          |   |   |
|                                                                                        |       |                                                                                                    | Filter:               | 🗹 Title |                 | Abstact  |   | Author       |    |   |          |   |   |
|                                                                                        |       |                                                                                                    | 998<br>IN<br>Journals |         | 19542<br>Issues | Articles |   | Authors 4344 | 58 |   |          |   |   |
|                                                                                        |       | Announcements                                                                                                    |                       |         |                 |          |   |              |    |   |          |   |   |
|                                                                                        |       | <ul> <li>ติดตาม Facebook fanpage สำหรับกลุ่มผู้ใช้ ได้ที่ Thailo2.0</li> <li>ประกาศ!!!! เรื่อง การอบรมการใช้งานระบบ Thailo2.0 สำหรับบรรณาธิการวารสาร</li> <li>การชำระทำให้บริการการใช้งาน Thaijo 2.0 (สำหรับวรสาร)</li> <li>เพิ่มช่องกาง line support สำหรับสอบตามปัญหาการใช้งาน thaijo (2021-07-07)</li> <li>FAQ แก้ปัญหาสำหรับ ThaiJO Version ใหม่ (2022-01-21)</li> </ul> |                       |         |                 |          |   |              |    |   |          |   |   |
|                                                                                        |       | Latest Issues                                                                                                    | s                     |         |                 |          |   |              |    |   |          |   |   |

#### 2. ทำการดาวน์โหลดคู่มือ

| ← → C △ (â tci-thaijo.org/download |       |          |          |                   |                             |                                              | Q                                     | ß.     | ☆ ( | <b>)</b> च |  |    |  |
|------------------------------------|-------|----------|----------|-------------------|-----------------------------|----------------------------------------------|---------------------------------------|--------|-----|------------|--|----|--|
|                                    |       |          | 0        | งการล็อกอินสำหรัง | กับสมาชิกมีการเปลี่ยนแม     | ปลง โปรดศึกษาราย                             | เละเอียดได้ที <mark>่ ลิงก์นี้</mark> |        |     |            |  |    |  |
|                                    | ABOUT | COUNTACT | DOWNLOAD | та                | TRANNING                    |                                              |                                       |        |     |            |  |    |  |
|                                    |       | Download |          | กดเ               | <b>TII</b><br>เข้าไปเพื่อท่ | <b>ไ                                    </b> | )ownload                              | คู่มือ |     |            |  |    |  |
|                                    |       |          |          |                   |                             |                                              |                                       |        |     |            |  |    |  |
|                                    |       |          |          |                   |                             |                                              |                                       |        |     |            |  |    |  |
| Thai Journal Online (ThaiJO)       |       |          |          |                   |                             |                                              |                                       |        |     |            |  |    |  |
|                                    |       |          |          |                   |                             |                                              |                                       |        |     |            |  | Ι, |  |

3. ในกรณีที่ท่านไม่เคยเป็นสมากชิก Thaijo ให้ท่านดำเนินขั้นตอนการสมัครสมาชิกก่อน โดยให้ทำตามคู่มือ การใช้งานระบบ Thaijo ขั้นตอน การสมัครสมาชิก | Register

URL: https://drive.google.com/file/d/10joqVtkdpt1tofucELcutsCn4SoYG2\_3/view?usp=sharing

 4. ในกรณีที่ท่านเป็นสมากชิก Thaijo ให้ท่านดำเนินขั้นตอนการส่งบทความ ให้ทำตาม ขั้นตอนการส่ง บทความ | Submission

URL: https://drive.google.com/file/d/1U3p3A20G4UX2PG\_6llAi44B6I5y6xZkI/view?usp=sharing

### \*ท่านสามารถศึกษาขั้นตอนสำหรับผู้แต่ง ได้ที่

https://drive.google.com/file/d/1ViMAboke\_OZ9oUnDurklEiKWJBWEnenA/view?usp=sharing

### \*\*ท่านสามารถศึกษาคู่มือการใช้งานระบบ Thaijo ฉบับเต็มได้ที่

https://drive.google.com/file/d/1FHf1iGGokeJUTDWKaSvuKZfH1TC1omRc/view

# เอกสารที่ต้องนำส่งเข้าระบบ Thaijo มีดังนี้

- 1. ไฟล์บทความในรูปแบบ Microsoft Word และ PDF
- 2. แบบฟอร์ม NIDA Development Journal Article Submission Form (RC-F-AD-11 Rev:01)

หากท่านมีข้อสงสัยหรือต้องการสอบถามเพิ่มเติม สามารถติดต่อได้ที่ 02-727-3314 , 02-727-3022 หรือ Email : <u>journal@nida.ac.th</u> , Facebook Page : Research Center at NIDA

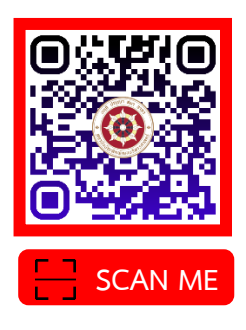